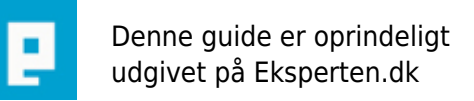

# COMPUTERWORLD

## Pattern artikel - Photoshop 5.5 - CS

### Lær hvordan du laver en gentagende baggrund til din hjemmeside (PS v 5.5 - CS)

Skrevet den 06. Feb 2009 af doodoo I kategorien Billedbehandling / Photoshop | 📩 📩 🏠 🏠

Denne artikel er lavet til Adobe Photoshop 6.0 men mener at det er bygget på samme måde så du kan bruge denne til 5.0 - 7.0 samt CS.

Først skal vi have et nyt dokument.

/ File > New lav denne ca. 10x10 pixels. Skal dette bruges til Web sætter du Resolution til 72 Pixel / inch. (Skal det bruges til tryk eller anden form for udskrift skal du lave det ca. 250 - 300 DPI dvs. Pixel / inch.) Mode skal være RGB hvis det igen skal bruges til Web, og CMYK hvis det er til tryk/udskrift. Contents sætter du til transparent.

Så fik du et lille firkantet dokument frem. Der zoomer du helt ind så den er "rimelig stor"... Simpelt nok så du har et godt overblik.

Der efter tegner du en 1pixels linje i toppen og i venstre side. (Eller en anden valgfri figur.) Denne figur/tegning er den der vil gå igen på dine sider.

Derefter vælger du menuen Select > All for at vælge alt. Nu skal vi til at gemme dette "pattern" som skal gentages på dine sider. Dette gøres ved at gå til menuen: Edit > Define Pattern

Giv den et valgfrit navn og tryk OK.

Åben nu et nyt dokument på ca. 500x500 pixels. Hvis dette er til tryk/udskrift følg ovenståender med disse mål.

Denne gang skal du dog vælge Contents til White for at få en hvid baggrund.

(husk lige at hvis du har tegnet dit pattern i hvid ville det nok være dumt at sætte contents til dette ikk? :)

Når det nye dokument er åbnet, vælger du menuen: Select > All for igen at makere det hele. Så vælger du Edit > Fill for at fortælle at Photoshop skal fylde din makering med noget.

I den popup der kommer frem vælger du:

Use > Pattern

I Custom Pattern vælger du den du lige har lavet.

Mode skal være normal og opacity skal være 100%. Dette gør at den ikke har nogen effekt og ikke er gennemsigtig, men vises 100%.

Tryk ok og vupti... din baggrund / pattern bliver gentaget.

Tips: Skal dette bruges til en hjemmeside ville det nok være smart at gemme dit 10x10 pixels billede i 72DPI og vælge File > Save for web.. derefter bruge denne kode:

<body background="dit\_pattern\_billede.gif">

Så vil de 10x10 pixel billede netop gå igen på din hjemmeside.

// doodoo.dk

#### Kommentar af ellert d. 25. May 2004 | 1

egentlig skulle body-kommentaren lyde <body style="background:url(dit\_pattern\_billede.gif)">

#### Kommentar af blaesbjerg d. 12. Mar 2004 | 2

Når du nu er igang med at fortælle om patteren, hvorfor så ikke nævne at tv-scanlines, andre "display" effekter og lign. også laves lettest med denne?

#### Kommentar af eyes d. 12. Mar 2004 | 3

Rimelig artikel for nybegyndere i photoshop. Jeg kendte godtnok trikket med pattern :)

#### Kommentar af lordhead d. 10. Mar 2004 | 4

En udmærket artikel, der beskriver hvordan man laver en simpel baggrund i photoshop. En skam der ikke kan vises billeder i ekspertens artikler.. Dog burde din sidste kommentar med backround have set sådan ud: <body style="background:dit\_pattern\_billede.gif"> :)